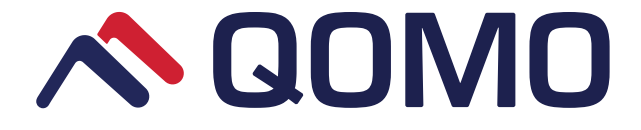

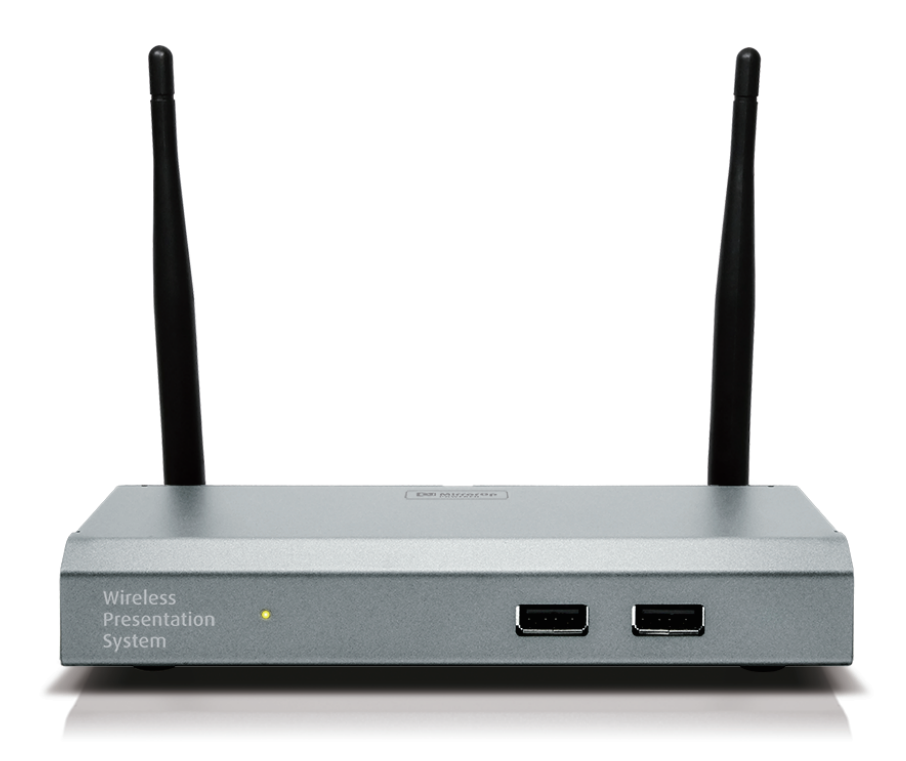

# QConnect-1700 **Quick Installation Guide**

Version: 1.0 Date: Nov 13, 2017

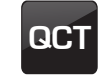

**QCT** Wireless Presentation System

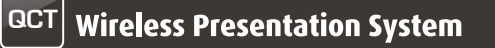

QConnect-1700 Quick Installation Guide

## 1. Package Contents

- QConnect-1700 Box
- USB Token
- Power Adapter (DC +5V, 2.6A)
- WiFi Antenna x 2
- Wall-Mount Kit
- Quick Installation Guide
- Warranty Card
- CE DoC

## 2. USB Token Contents

- MirrorOp Installer for Windows
- MirrorOp Installer for Mac
- Executable MirrorOp Application for Windows
- Executable MirrorOp Application for Mac
- SVS Driver (For Mac Extended Screen)
- SNMP MIB File
- User Manual

# 3. Physical Details

• Front Panel

|                  | Powe                               | er LED                                             |
|------------------|------------------------------------|----------------------------------------------------|
|                  |                                    |                                                    |
|                  | Wireless<br>Presentation<br>System |                                                    |
|                  |                                    | USB Port                                           |
| Power LED        |                                    | LED indicator: system loading (red), ready (green) |
| USB Port (Front) |                                    | 2 USB ports for USB mouse and keyboard             |

Rear Panel

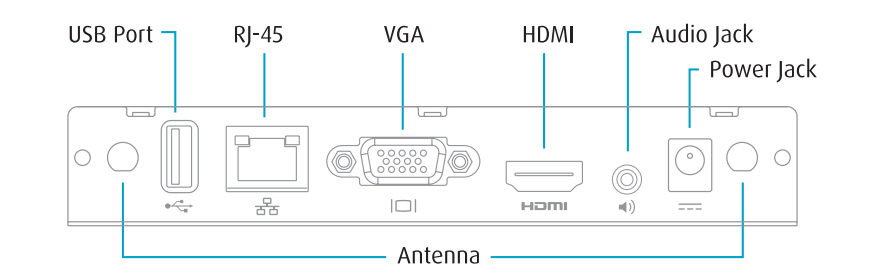

| Antenna         | WiFi antenna                           |
|-----------------|----------------------------------------|
| USB Port (Rear) | USB port for USB IWB device (HID type) |
| RJ-45           | 10/100M RJ-45 port                     |
| VGA             | VGA connector                          |
| HDMI            | HDMI connector                         |
| Audio Jack      | Audio jack (3.5mm)                     |
| Power Jack      | Power jack (5V/2.6A)                   |
|                 |                                        |

Each USB port can supply up to 5V/0.5A to the touch device/USB drive.

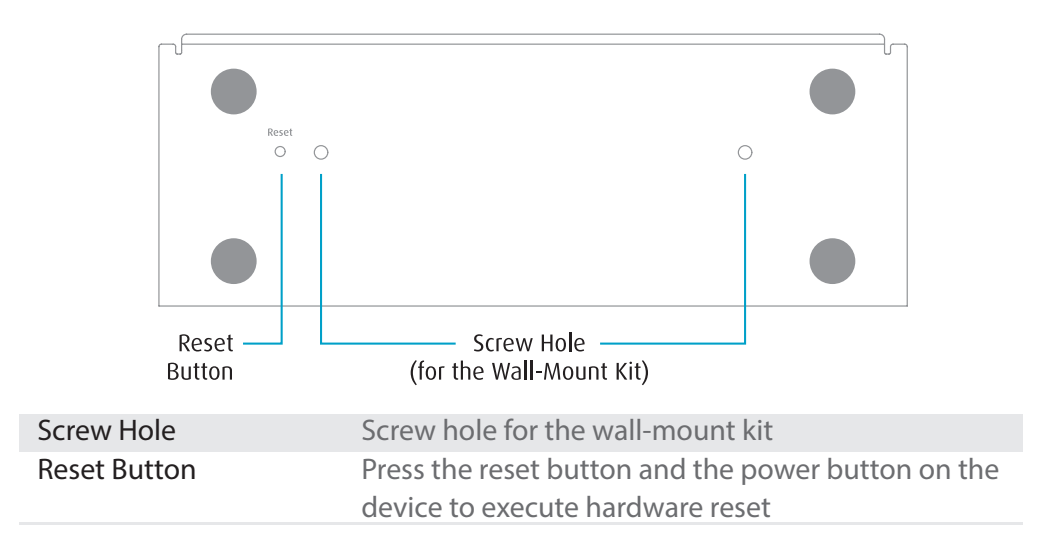

#### Bottom Side

## 4. What You Might Need

- Projector/display with VGA/HDMI interface
- Windows or Mac computer
- Apple iPhone, iPad or iPod touch
- Android phone or tablet
- Speaker (optional, for audio projection)
- USB mouse and keyboard (optional, for remote desktop)
- USB HID touch screen/IWB device (optional, for USB over IP)

### 5. Quick Installation

 Connect the QConnect-1700 box to the projector/display through the VGA/HDMI port and turn on the projector/display power.

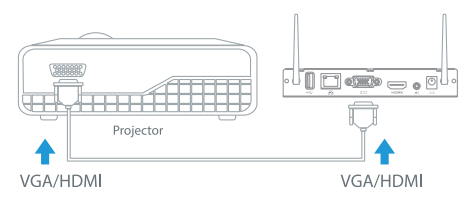

- 2) Connect the power adaptor to the QConnect-1700 box. The system will be ready when the LED light turns green.
  - The default standby screen as shown below will be displayed when the system is ready.

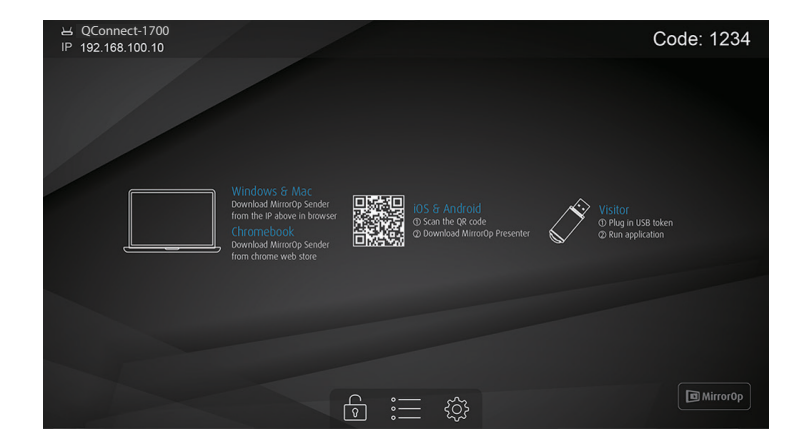

3) Insert the speaker cable to the QConnect-1700 audio jack for audio output (Optional when using VGA).

## 6. Windows

- Do not support Windows Phone, Windows RT
- 6.1 Install the application
  - 1) Make sure your PC is WiFi-enabled, and connect your PC to the QConnect-1700 box through WiFi. You can find the WiFi network name (SSID) of your QConnect-1700 box on the standby screen of the the projector/display. [Default SSID is QConnect-1700]

| Currently connected<br>office.com<br>Internet acco | to:<br>ess      | 47           | • 11 |
|----------------------------------------------------|-----------------|--------------|------|
| Wireless Network Co                                | nnection        | ^            |      |
| QConnect-1700                                      | Connected       | <b>3</b> 10  |      |
| csm-room1                                          |                 | lite.        |      |
| csm-room2                                          |                 | lu.          |      |
| Takara-78                                          |                 | lle          |      |
| PN-L603W-FE1                                       |                 | <b>\$</b> 11 |      |
| Barco Guest                                        |                 | 311          |      |
| AlbertAP_2.4G                                      |                 | <b>3</b> 11  | -    |
| Open Network                                       | and Sharing Cer | iter         |      |

2) Open your browser, and enter the IP address of your QConnect-1700 box in the address bar of the browser. You can find the IP address on the standby screen of the projector/display. [Default IP address is 192.168.100.10]

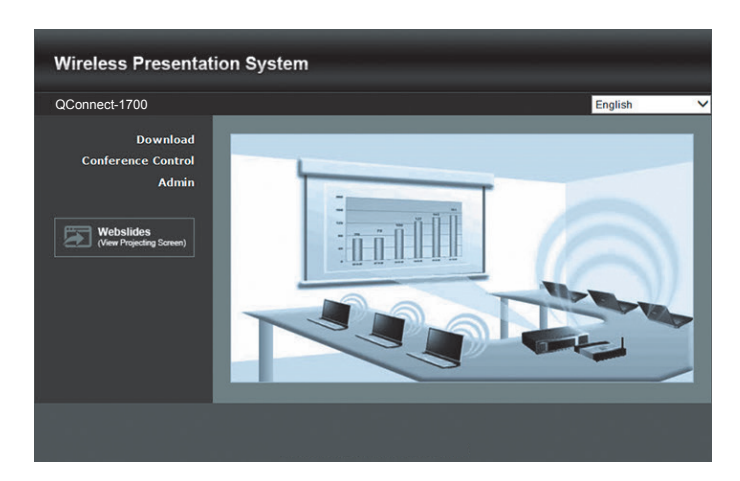

3) Download the software (i.e. "MirrorOp") for "Windows 7 / 8 / 10", and follow the Setup Wizard to install the software. (You can also install the "MirrorOp" software from the USB token directly.) Make sure the software is not blocked by your firewall.

| Wireless Presentation System                                                                                                    |  |  |  |  |  |
|----------------------------------------------------------------------------------------------------|--|--|--|--|--|
| Qconnect-1700 > Download                                                                                                    |  |  |  |  |  |
| Download   Conference Control   Admin   Image: Control addition in the control of the control of the con |  |  |  |  |  |
|                                                                                                    |  |  |  |  |  |

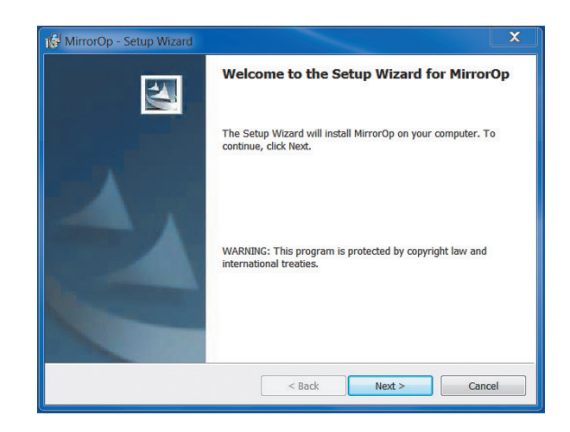

- 6.2 Start the application
  - 1) Click the MirrorOp icon on the desktop to execute the application, or launch the MirrorOp application from the USB token directly.

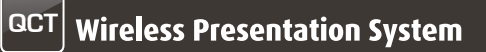

2) It will start to search for the QConnect-1700 device automatically.

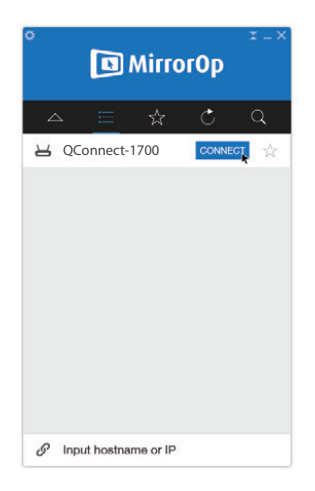

3) Click on the QConnect-1700 device and enter the login code shown on the display.

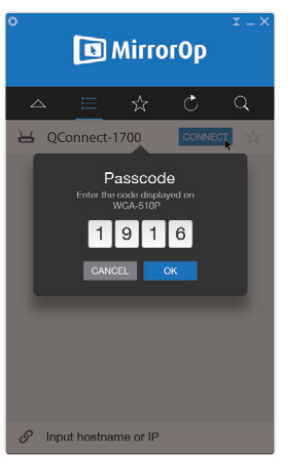

4) Click the "PLAY" button to start the screen sharing.

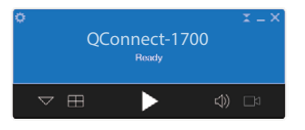

## 7. Mac

- 7.1 Install the application
  - 1) Make sure your Mac is WiFi-enabled, and connect your Mac to the QConnect-1700 box through WiFi.
  - 2) Open your browser, and enter the IP address of your QConnect-1700 box in the address bar of the browser. You can find the IP address on the standby screen of the projector/display. [Default IP address is 192.168.100.10]

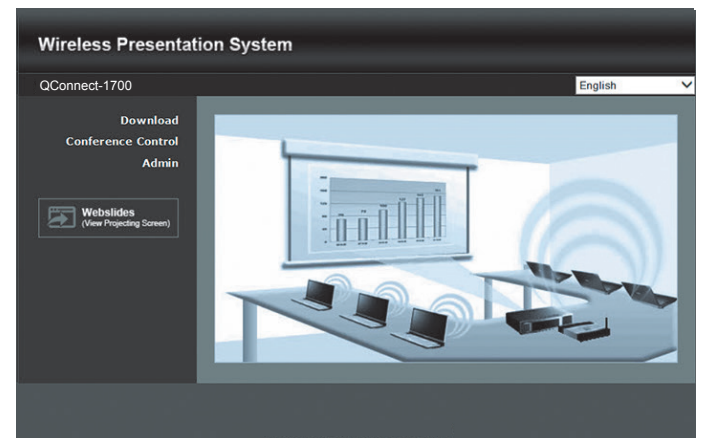

3) Download the software for "Mac 10.9~10.11", and you will see a DMG file with a MirrorOp icon 回.

| Wireless Presentation System                                                  |                                                                                                    |  |  |  |
|-------------------------------------------------------------------------------|----------------------------------------------------------------------------------------------------|--|--|--|
| Qconnect-1700 > Download                                                      |                                                                                                    |  |  |  |
| Download<br>Conference Control<br>Admin<br>Webslides<br>(Vew Prepring Soreet) | You can download Utility for Windows from here.<br>Download (Windows 7 / 8 / 10 )<br>Note:<br>For Internet Explorer 8 and above, please disable the "SmartScreen Filter" first to<br>download and install this software.<br>You can download Utility for Mac from here.<br>Download (MacBook 10.9 ~ 10.11) |  |  |  |
|                                                                               |                                                                                                    |  |  |  |

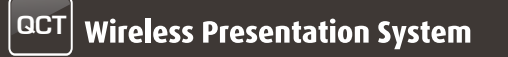

4) Drag the MirrorOp icon 回 into the Applications folder.

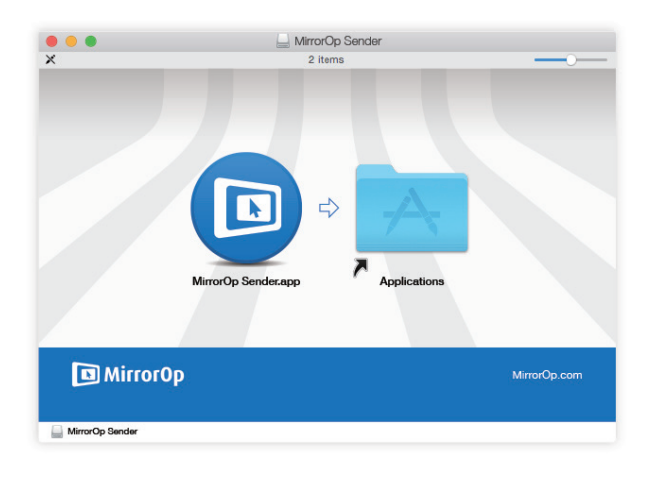

- 7.2 Start the application
- 1) Click on the MirrorOp icon prom the Applications folder to execute the application.
- 2) It will start to search for the QConnect-1700 device automatically.

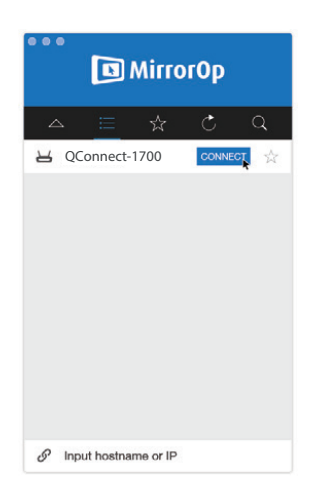

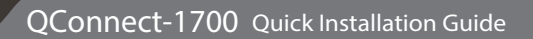

3) Click on the QConnect-1700 device and enter the login code shown on the display.

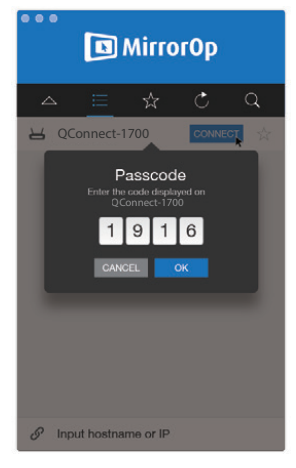

4) Click the "PLAY" button to start the screen sharing.

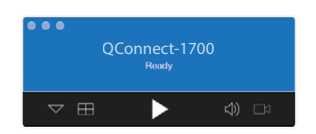

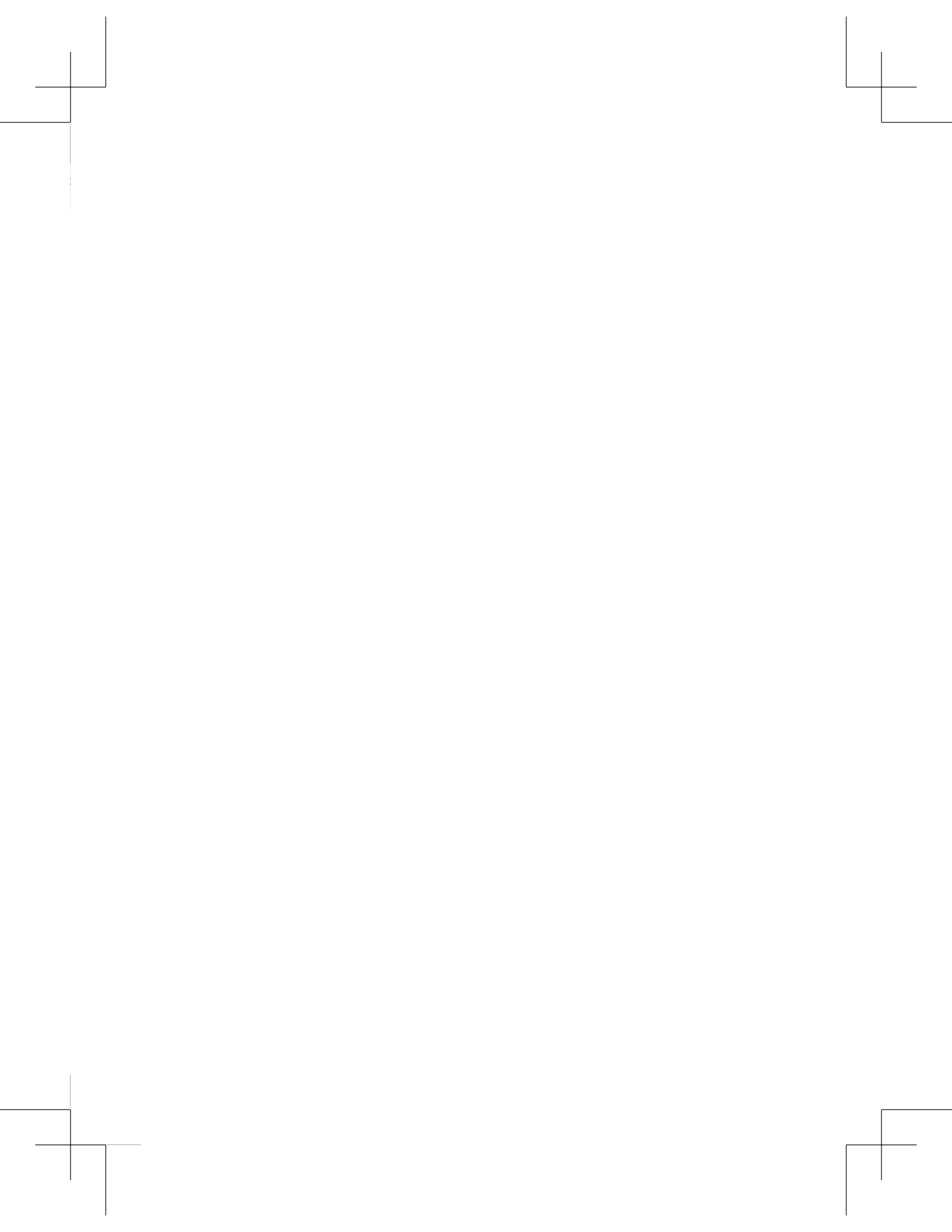